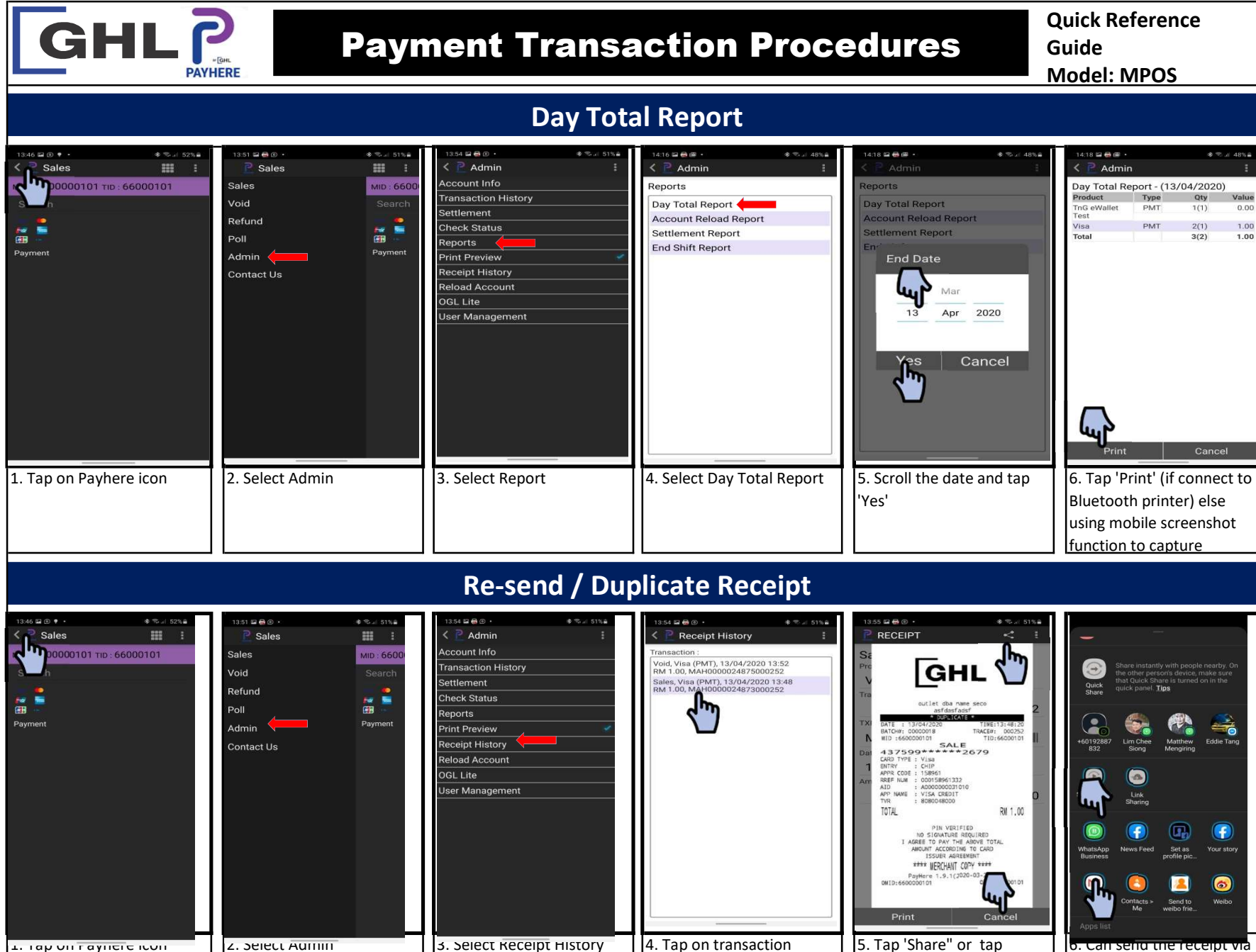

2. Select Receipt History
4. Tap on transaction
5. Tap 'Share" or tap
'Cancel' to display
Customer Copy, tap
'Share" for Customer Copy